Предоставление муниципальной услуги «Организация отдыха и оздоровления детей в каникулярное время» с использованием федеральной портальной формы на Едином портале государственных и муниципальных услуг (функций)

# Какие документы необходимы для заполнения заявления:

- Паспорт родителя (законного представителя)
- Свидетельство о рождении ребёнка до 14 лет / паспорт на ребенка с 14 лет
- СНИЛС заявителя и СНИЛС ребенка
- Документ, подтверждающий льготу на очередность по предоставлению путёвки в организацию отдыха и оздоровления и льготу на оплату (при наличии)

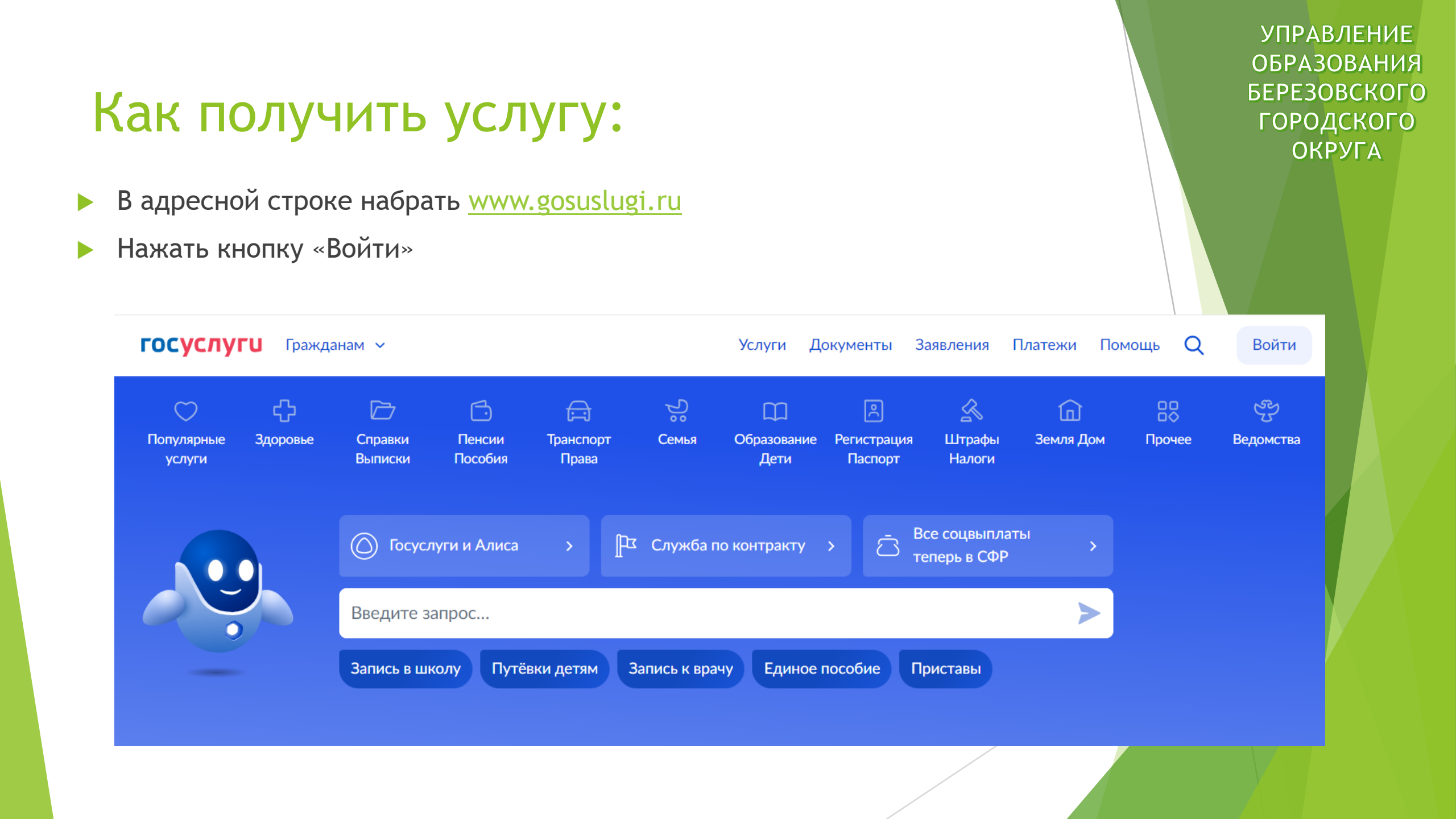

- ▶ Ввести логин, пароль и нажать кнопку «Войти».
- В качестве логина можно использовать номер мобильного телефона, адрес электронной почты или СНИЛС (в зависимости от того, что было указано при регистрации).

#### госуслуги

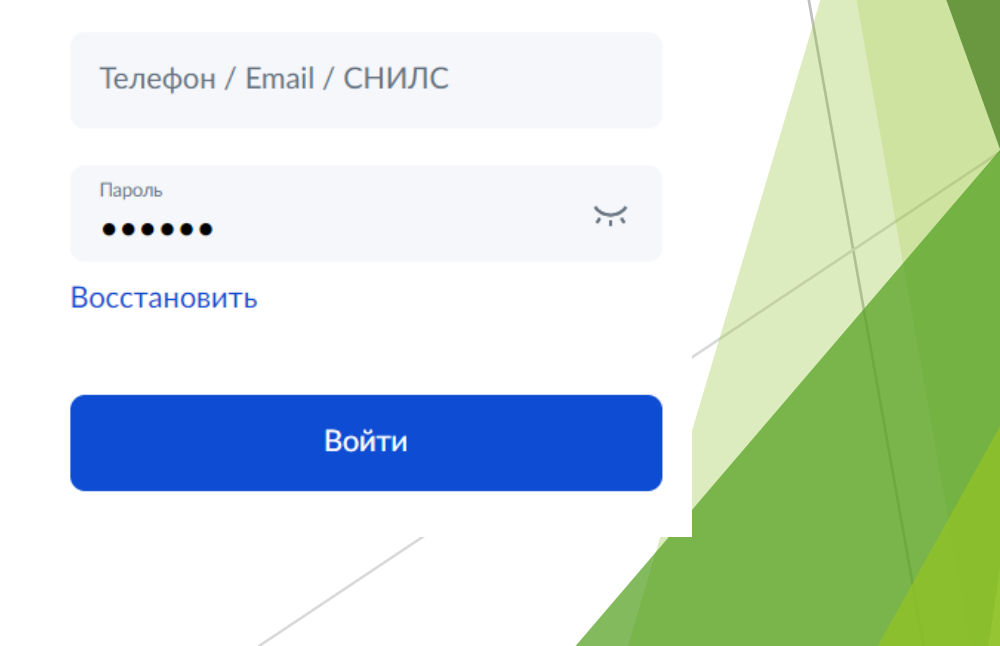

Поиск услуги через помощника: в строке поиска ввести «Отдых детей на каникулах».

| Привет! Я Робот Макс                        |                          |
|---------------------------------------------|--------------------------|
| Напишите название услуги или ведомства      |                          |
|                                             | отдых детей на каникулах |
| Что вас интересует? 🖒 🖓                     |                          |
| Отдых детей на каникулах Нет нужного ответа |                          |
| Введите запрос                              | >                        |

#### Организация отдыха детей в каникулярное время

Право на получение путёвки для организации отдыха детей в каникулярное время имеют граждане Российской Федерации, являющиеся родителями, законными представителями детей, категории которых установлены нормативными правовыми актами субъекта Российской Федерации, предоставляющего услугу

Обратите внимание, что условия оказания услуги могут отличаться в зависимости от субъекта Российской Федерации. Рекомендуем ознакомиться с региональным законодательством

Срок услуги 6 рабочих дней

Результатом получения услуги является решение о предоставлении услуги

Начать

Выбрать того, кто обращается за услугой

| Кто обращается за услугой? |   |  |
|----------------------------|---|--|
| Заявитель                  | > |  |
| Представитель              | > |  |
|                            |   |  |

 В случае, если за услугой обращается заявитель (родитель ребенка), то данные будут загружены из Личного кабинета заявителя.

#### Проверьте ваши данные

#### Иванов Иван Иванович

Дата рождения 23.08.1974

Паспорт РФ

Серия и номер

00000 000000

Дата выдачи

16.11.2021

Кем выдан

ГУ МВД РОССИИ ПО СВЕРДЛОВСКОЙ ОБЛАСТИ

Код подразделения

660020

🖉 Редактировать

 В случае, если за услугой обращается представитель ребёнка, то необходимо загрузить документ, подтверждающий полномочия представителя на подачу заявления от имени физического лица

#### Загрузите документы

Документ, подтверждающий полномочия представителя на подачу заявления от имени физического лица

#### Необходимо загрузить:

 Документ, подтверждающий полномочия представителя действовать от имени заявителя, подписанный усиленной квалифицированной электронной подписью заявителя или нотариуса
 Файл с открепленной усиленной квалифицированной электронной подписью заявителя или нотариуса в формате SIG.
 Для загрузки выберите файл с расширением \*.PDF, \*.JPG, \*.JPEG, \*.PNG, \*.XML, \*.ZIP, \*.RAR, \*.SIG, \*.BMP
 Максимально допустимый размер файла — 100 M6.

Перетащите файлы или выберите на компьютере

🧷 Выбрать файл

Продолжить

 Проверьте свой номер телефона, электронную почту и адрес места жительства

| Іроверьте ваш телефон                 | Адрес места жительства заявителя                                                                                                    |
|---------------------------------------|----------------------------------------------------------------------------------------------------|
| Номер телефона<br>+7777777777         | Населённый пункт, улица, дом и квартира<br>623700, обл. Свердловская, <u>г</u> . Березовский, ул.Серова д. 11, кв. — — — — — — — — — — — — — — — — — — — |
| 🖉 Редактировать                       | 50<br>> Уточнить адрес                                                                                                    |
| Верно Проверьте вашу электронную почт | Г Нет дома Нет квартиры<br>ТУ                                                                                                    |
| Электронная почта<br>ivan@mail.ru     | Верно                                                                                                    |
| 🖉 Редактировать                       |                                                                                                    |
| Верно                                 |                                                                                                    |

- Укажите сведения о ребёнке (детях). Данные загружаются из Личного кабинета. В случае отсутствия данных, необходимо добавить их в Личном кабинете
- Если у Вас несколько детей, то в строке «добавить ребенка» можно ввести и других детей (система дает возможность вести до 10 человек)

| Ука  | жите сведения            | о ребёнке                        |   |
|------|--------------------------|----------------------------------|---|
| Если | ребёнка нет в списке, д  | обавьте данные в личном кабинете |   |
| Pe   | ебёнок 1                 |                                  |   |
| Вь   | берите ребёнка из вашего | о профиля                        |   |
|      |                          |                                  | ^ |
|      | Элина                    |                                  |   |
|      | Добавить ребёнка         |                                  |   |
|      |                          |                                  |   |
|      |                          | Продолжить                       |   |
|      |                          |                                  |   |
|      |                          |                                  |   |

В случае выбора ребёнка, данные которого указаны в Личном кабинете, на форме услуги предоставляется возможность проверки и редактирования данных

Элина

Дата рождения

Редактировать

01.07.2008

Проверьте данные ребёнка Сведения о ребёнке Элина, 15 лет СНИЛС Продолжить Верно

#### Где зарегистрировано рождение ребёнка?

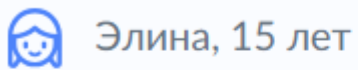

В Российской Федерации

На территории иностранного государства

Если ребенок имеет
 свидетельство о рождении
 иностранного государства,
 то необходимо загрузить
 нотариально заверенный
 электронный документ.

#### Загрузите документы

😥 Элина, 15 лет

Свидетельство о рождении иностранного государства и нотариально удостоверенный перевод на русский язык

Загрузите документ, подписанный усиленной квалифицированной электронной подписью нотариуса в формате SIG

Для загрузки выберите файл с расширением \*.JPG, \*.JPEG, \*.BMP, \*.PNG, \*.PDF, \*.RAR, \*.ZIP, \*.SIG Максимально допустимый размер файла — 50 Мб.

Перетащите файлы или выберите на компьютере

🧷 Выбрать файл

Наименование органа, составившего запись, писать строго в соответствии с документом.

| Укажите реквизиты актов<br>свидетельства о рождени                                                                                                    | ой записи из<br>и        |          |  |
|----------------------------------------------------------------------------------------------------|--------------------------|----------|--|
| 😥 Ксения, 11 лет                                                                                                    |                          |          |  |
| Где найти                                                                                                    |                          |          |  |
| Актовая запись                                                                                                    |                          |          |  |
| Номер                                                                                                    | Дата                     |          |  |
| 792406                                                                                                    | 12.02.2013               | Ħ        |  |
| Орган, составивший запись<br>Обязательно для заполнения                                                                                                    |                          |          |  |
| Отдел записи актов гражданского                                                                                                    | состояния города Березо  | $\times$ |  |
| Отдел записи актов гражданского состояния города Березовског<br>Свердловской области<br>Отдел записи актов гражданского состояния города Качканара<br>Свердловской области |                          |          |  |
|                                                                                                    |                          |          |  |
| Отдел записи актов гражданского<br>Свердловской области                                                                                                    | о состояния города Кушвы |          |  |

В случае, если адрес места жительства ребенка совпадает с адресом места жительства заявителя, то необходимо сделать об этом отметку.

| ПГУ при нал<br>записи         | ЛИЧИИ                                                                                                    | УПРАВЛЕНИЕ<br>ОБРАЗОВАНИЯ<br>БЕРЕЗОВСКОГ<br>ГОРОДСКОГО<br>ОКРУГА |
|-------------------------------|----------------------------------------------------------------------------------------------------|------------------------------------------------------------------|
|                               | Адрес места жительства р                                                                                                    | ебёнка                                                           |
|                               | Артур, 9 лет                                                                                                    |                                                                  |
|                               | <ul> <li>Адрес места жительства ребёнк</li> <li>Населённый пункт, улица, дом и квартира</li> <li>Нет дома</li> <li>Нет дома</li> </ul> | ка совпадает с адресом заявителя                                 |
| •                             | <b>.</b>                                                                                                    | пъ                                                               |
| Адрес места жительства р      | ебенка                                                                                                    |                                                                  |
| Apryp, 5 her                  |                                                                                                    |                                                                  |
| Адрес места жительства ребёнк | а совпадает с адресом заявителя                                                                                                    |                                                                  |
| Продол                        | жить                                                                                                    |                                                                  |

УПРАВЛЕНИЕ ОБРАЗОВАНИЯ БЕРЕЗОВСКОГО ГОРОДСКОГО ОКРУГА

>

>

Фамилия родителя соответствует фамилии ребёнка?

Артур, 9 лет

У родителя и ребёнка фамилии разные

У ребёнка фамилия родителя

Кем является заявитель?

Артур, 9 лет

Родитель

Опекун (Попечитель)

>

>

В случае, если было указано, что фамилия ребёнка и заявителя разные, необходимо указать причину По какой причине фамилии родителя и ребёнка разные? Артур, 9 лет Установлено отцовство над ребёнком > Заключение брака (у ребёнка фамилия второго родителя) > Расторжение брака > Изменение фамилии >

 В случае установления отцовства над ребёнком, необходимо указать реквизиты документа

#### Укажите реквизиты актовой записи об установлении отцовства

Артур, 9 лет

Где найти

Актовая запись

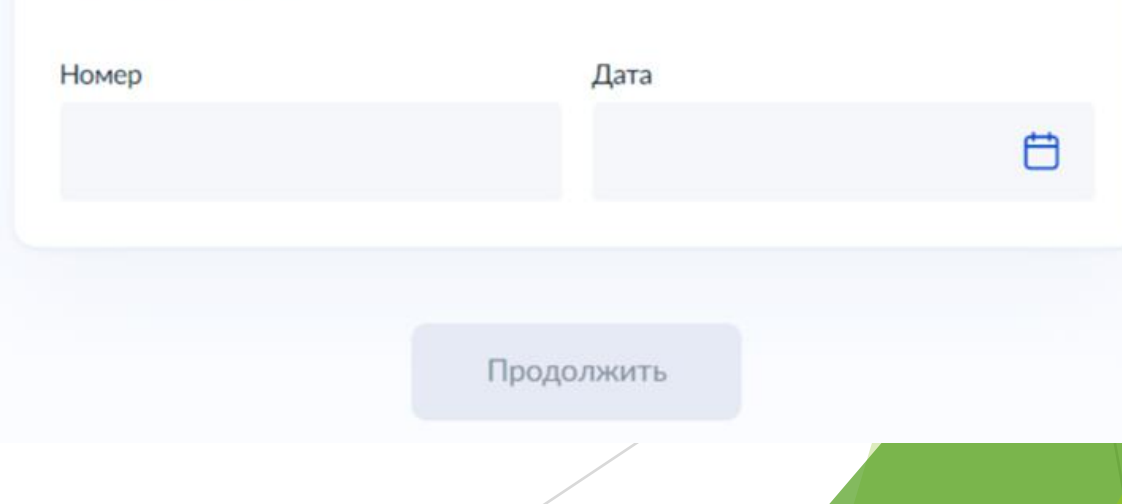

Если у ребёнка и заявителя разные фамилии по причине заключения брака, то необходимо указать, где зарегистрирован брак. В случае регистрации брака на территории иностранного государства, необходимо указать реквизиты документа.

| брака          |            |   |
|----------------|------------|---|
| Артур, 9 лет   |            |   |
| Где найти      |            |   |
| Актовая запись |            |   |
| Номер          | Дата       |   |
|                |            | Ċ |
|                |            |   |
|                | Продолжить |   |
|                |            |   |

Укажите реквизиты актовой записи о заключении

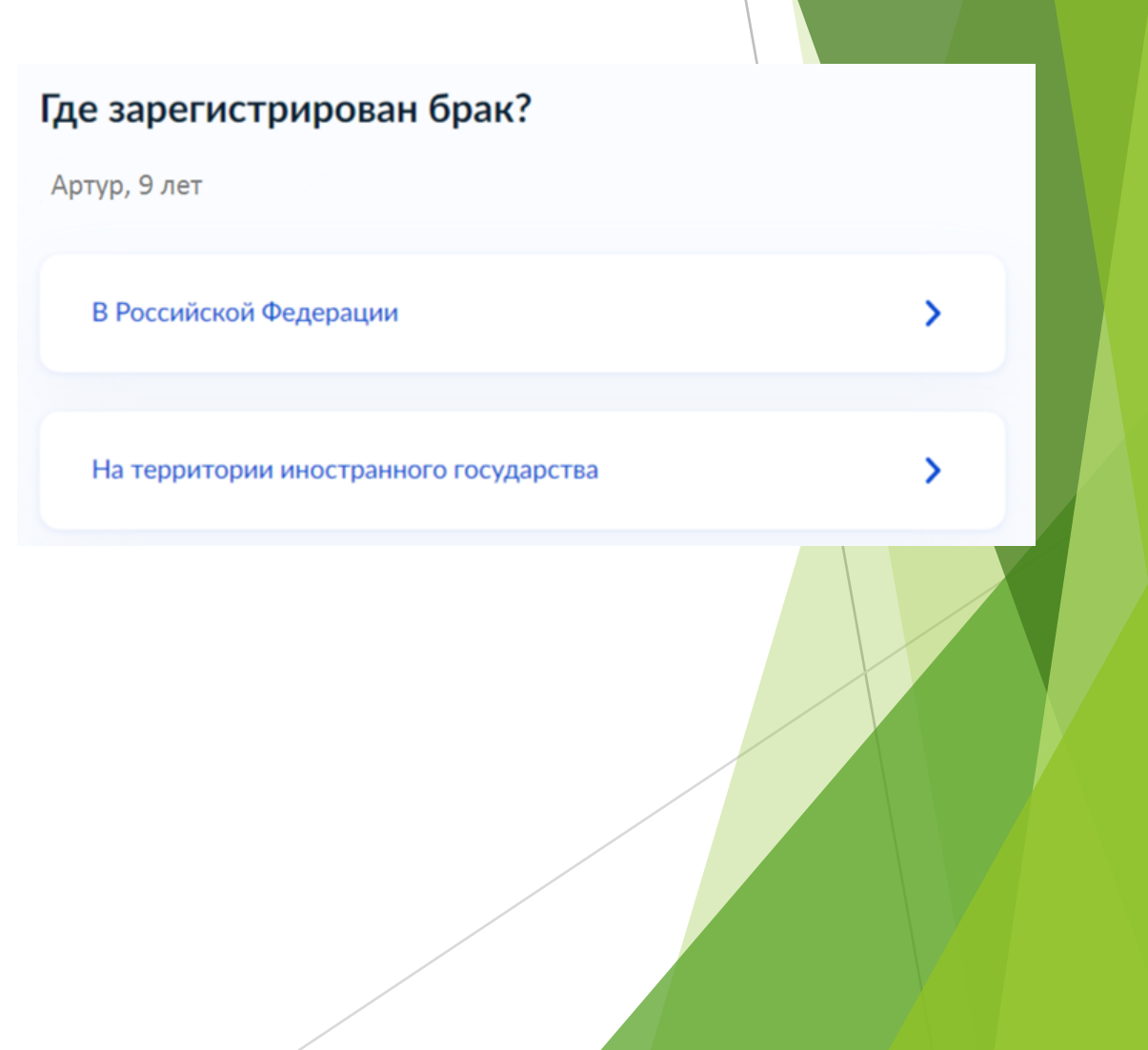

Если у ребёнка и заявителя разные фамилии по причине расторжения брака, то необходимо указать, где расторгнут брак. В случае расторжении брака на территории иностранного государства, необходимо указать реквизиты свидетельства и загрузить документ.

#### Где расторгнут брак?

#### Артур, 9 лет В Российской Федерации > На территории иностранного государства >

#### Укажите реквизиты актовой записи о расторжении брака

**H** 

Артур, 9 лет

Где найти

Актовая запись

Номер Дата

Продолжить

| Свидетельство<br>государства и<br>русский язык | о о расторжении брака иностранно<br>нотариально удостоверенный пер |
|------------------------------------------------|--------------------------------------------------------------------|
| Загрузите докуме                               | нт, подписанный усиленной квалифициров;<br>vca в формате SIG       |
| Для загрузки выбе                              | ерите файл с расширением PDF, JPG, JPEG,                           |
| ТІFF, DOC, DOCX,<br>Максимально доп            | ZIP, RAR.<br>іустимый размер файла — 50 Мб.                        |
| Tiep                                           | хетащите файлы или выберите на компьютере<br><i>Выбрать</i> файл   |
|                                                | Продолжить                                                         |
|                                                |                                                                    |

Если у ребёнка и заявителя разные фамилии по причине изменения, то необходимо выбрать, кто изменил фамилию и указать реквизиты документа.

| <b>Кто изменил фамилию?</b><br>Артур, 9 лет  |                                |                       |                              |         |  |
|----------------------------------------------|--------------------------------|-----------------------|------------------------------|---------|--|
| <ul><li>Заявитель</li><li>Ребёнок</li></ul>  |                                | Укажите               | реквизиты актовой записи о п | еремене |  |
|                                              | Продолжить                     | Артур, 9 лет          |                              |         |  |
| Укажите реквизиты актовой<br>фамилии ребёнка |                                | гы актовой записи о п | еремене                      |         |  |
|                                              | Артур, 9 лет<br>Где найти      |                       | Дата                         | Ö       |  |
|                                              | <b>Актовая запись</b><br>Номер | Дата                  | одолжить                     |         |  |
|                                              |                                |                       | <del>C</del>                 |         |  |
|                                              |                                | Продолжить            |                              |         |  |

 В связи с использованием региональной системы, при выборе категории, к которой относится ребенок, необходимо в поле поиска указать значение «Березовский »

Выберите категорию, к которой относится  $\times$ ребёнок березовск Выбрать все УО Березовского ГО - без льгот УО Березовского ГО - без льгот УО Березовского ГО - Вич-инфицированные дети УО Березовского ГО - Детей военнослужащих, сотрудников полиции и органов внутренних дел

#### Применить

ОБРАЗОВАНИЯ БЕРЕЗОВСКОГО Подача заявления через ЕПГУ при наличии ГОРОДСКОГО ОКРУГА подтверждённой учетной записи Если есть льготы по очередности или Выберите категорию, к которой относится X оплате-выбираете соответствующую ребёнок строку. Если льгот нет-выбираете строку без бер ЛЬГОТ Выберите категорию, к которой относится  $\times$ Выбрать все ребёнок УО Березовского ГО - без льгот УО Березовского ГО - без льгот  $\times$ бер УО Березовского ГО - Вич-инфицированные дети Выбрать все УО Березовского ГО - Детей военнослужащих, сотрудников полиции и  $\sim$ УО Березовского ГО - без льгот  $\sim$ органов внутренних дел УО Березовского ГО - без льгот УО Березовского ГО - Дети граждан, призванных на военную службу по УО Березовского ГО - Вич-инфицированные дети мобилизации в вооруженные силы Российской Федерации и дети лиц, УО Березовского ГО - Детей военнослужащих, сотрудников полиции и принимающих (принимавших) участие в специальной военной операции. органов внутренних дел Дети военнослужащих, проходящих военную службу по контракт УО Березовского ГО - Дети граждан, призванных на военную службу по УО Березовского ГО - Дети граждан, призванных на военную службу по мобилизации в вооруженные силы Российской Федерации и дети лиц, принимающих (принимавших) участие в специальной военной операции. мобилизации в вооруженные силы Российской Федерации и дети лиц, Дети военнослужащих, проходящих военную службу по контракт принимающих (принимавших) участие в специальной военной операции. УО Березовского ГО - Дети граждан, призванных на военную службу по мобилизации в вооруженные силы Российской Федерации и дети лиц, принимающих (принимавших) участие в специальной военной операции. Применить Применить

УПРАВЛЕНИЕ

Для выбора организации отдыха и оздоровления необходимо в поле поиска ввести название организации, выбрать из списка организацию и смену

#### Укажите организацию и период отдыха

👩 Ксения, 11 лет

Организация

Зарница

УО Березовского ГО - Березовское муниципальное автономное учреждение Детский загородный оздоровительный лагерь "Зарница"

#### Укажите организацию и период отдыха

👩 Ксения, 11 лет 🛛

Организация

УО Березовского ГО - Березовское муниципальное автон...

Период отдыха

Обязательно для заполнения

| 1                                | Q |
|----------------------------------|---|
| Лето 1 (27.05.2024 - 09.06.2024) |   |
| Лето 2 (12.06.2024 - 25.06.2024) |   |
| Лето 3 (28.06.2024 - 11.07.2024) |   |
| Лето 4 (14.07.2024 - 27.07.2024) |   |
| Лето 5 (07.08.2024 - 20.08.2024) |   |
| Лето 6 (22.08.2024 - 04.09.2024) |   |

Продолжить

- В случае подачи заявления через ЕПГУ, в течение 2 рабочих дней предоставить:
- копии документов: паспорт заявителя, документ на ребенка, СНИЛСы, документы об опеке, инвалидности (при наличии) и др;
- документы, подтверждающие льготное право на очередность и льготу на оплату оригиналы!!!
- Документы предоставляются:
- в случае подачи заявления на путевку в БМАУ «ДЗОЛ «Зарница» в управление образования (г. Берёзовский, ул.Маяковского, строение 5);
- в случае подачи документов в Лагеря дневного пребывания -в образовательную организацию, на базе которой организован пришкольный лагерь.

Выбор способа и места получения результатов предоставления услуги- в поисковую строку «Выберите подразделение» ввести Березовский и выбрать «Администрация Березовского городского округа»

< Назад Способ получения результата Выберите подразделение березовский  $\times$ Электронный результат будет направлен в ваш личный кабинет на ЕПГУ Администрация Березовског Получить дополнительно результат на бумажном носителе сородского округа Ð ул. Театральная, д. 9, г. Березовский, ул. Транспортников Свердловская область, 623701 Пениц Отправить заявление Музей золота Берёзов Адрес кладби ул. Театральная, д. 9, г. Березовский, **Б** езовский Свердловская область, 623701 C Наименование Айгуль Администрация Березовского городского округа Выбрать Профи ул. Мичурина

- Администрация Березовского городского округа
- О Срок оказания услуги до 6 рабочих дней

#### Что дальше

По результатам рассмотрения заявления вам в личный кабинет поступит решение

В личный кабинет